## Inpatient Psychiatric Facility Quality Reporting (IPFQR) Program Fiscal Year (FY) 2025 Data Verification & Administrative Requirements Checklist for Data Due 8/15/2024

|                                                                                                    | 101 Dua Duc 0, 10,2024                                                                                                    |        |
|----------------------------------------------------------------------------------------------------|----------------------------------------------------------------------------------------------------|--------|
|                                                                                                    | Task                                                                                                    | ✓      |
| STEP 1: Run reports                                                                                                    |                                                                                                    |        |
| Α.                                                                                                    | Log in to the Hospital Quality Reporting (HQR) Secure Portal.                                                                                                    |        |
| В.                                                                                                    | Hover your mouse on the left side of the screen to expand the menu. Select <b>Data Results</b> .<br>Then, click <b>Chart Abstracted</b> to access the following reports:                                                                                                    |        |
|                                                                                                    | <ul> <li>Submission Detail - Review information about each XML file uploaded, including the measure set, patient ID, batch ID, patient admit/discharge/event date, upload date, action code, file name, file status, if a test case, and edit messages.</li> <li>Potential Duplicate - Identify potential duplicates to determine if records pertain to two different episodes of care or if duplicates are due to incorrect entry of a patient identifier.</li> </ul> |        |
|                                                                                                    | Case Status Summary - Review measure set counts, including the number of unique cases submitted, accepted, and rejected.                                                                                                    |        |
| C.                                                                                                    | . In the <b>File Accuracy</b> tab, under Program, select <b>IPFQR</b> . If your provider participates in another Quality Reporting Program, you may see other programs in the drop-down.                                                                                                    |        |
| D.                                                                                                    | . Under Report select a report.                                                                                                    |        |
| E.                                                                                                    | For each report, select the appropriate parameter values. (For example, select <b>2025</b> for the Fiscal Year parameter.) Select any other applicable parameter value, as necessary.                                                                                                    |        |
| F.                                                                                                    | Click the blue <b>Export CSV</b> button. The file will download to your computer at a location determined by your browser settings. Click on the file to open it.                                                                                                    |        |
| G.                                                                                                    | To access another report, return to the <b>STEP D</b> and select a different report. When you have finished reviewing the <b>File Accuracy</b> reports, proceed to <b>STEP H</b> .                                                                                                    |        |
| H.                                                                                                    | To review the aggregate, facility-level non-measure data, denominator values for the Hospital-Based Inpatient Psychiatric Services (HBIPS)-2 and HBIPS-3 measures, and zero-patient attestations, hover over the left side to expand the menu. Select <b>Data Submissions</b> .                                                                                                    |        |
| Ι.                                                                                                    | Click the <b>Chart Abstracted</b> tab. Then, click the <b>Data Form</b> button.                                                                                                    |        |
| J.                                                                                                    | Under the Select the Data Form sub-header, select IPFQR Launch Data Form.                                                                                                    |        |
| K.                                                                                                    | Data were submitted if a checkmark and the word "Submitted" appear next to the name.<br>Verify the submitted data by clicking the row to expand the information.                                                                                                    |        |
| L.                                                                                                    | To review or edit the facility-level data or the zero-patient attestation, click the <b>Edit</b> or <b>Start</b> button to access the attestation. Review/revise the data and select <b>Submit</b> to save changes, if necessary. Otherwise, select <b>Cancel</b> .                                                                                                    |        |
| ST                                                                                                    | EP 2: Confirm FY 2025 Data Accuracy and Completeness Acknowledgement (DACA)                                                                                                    |        |
| sub                                                                                                    | omission.                                                                                                    |        |
| Α.                                                                                                    | Access the DACA form by logging in to the <u>HQR Secure Portal</u> .                                                                                                    |        |
| В.                                                                                                    | <ul> <li>Hover over the left side to expand the menu.</li> <li>Click Administration and DACA to view the DACA.</li> </ul>                                                                                                    |        |
| lf c                                                                                                    | data changed, you must re-sign/submit the DACA to acknowledge that changes are acc                                                                                                    | urate. |
| ST                                                                                                    | EP 3: Check IPFQR Program Notice of Participation (NOP) status.                                                                                                    |        |
| Re                                                                                                    | view the NOP in the HQR system under Administration to ensure status says "Participating."                                                                                                    | , 🗆    |
| An active Security Official (SO) is not a requirement, but an active SO is needed<br>to ensure access to the <i>HQR Secure Portal</i> to meet requirements.<br>Contact the CCSQ Service Center at (866) 288-8912 to reactivate an SO. |                                                                                                    |        |
| •                                                                                                    | For guidance on IPFQR Program requirements and data verification processes, refer to the F 2025 IPFQR Program Guide on the QualityNet <u>IPFQR Program Resources</u> web page.<br>For other assistance, contact the IPFQR Program Support Contractor via the <u>QualityNet Q&amp;A</u> <u>Tool, IPFQualityReporting@hsag.com</u> email, (866) 800-8765, or (844) 472-4477.                                                                                             | Y      |